# Honeywell

# Руководство по быстрому запуску контрольной панели Galaxy Dimension

Примечание. Настоятельно рекомендуется, чтобы персонал, устанавливающий панель Galaxy Dimension, прошел соответствующее обучение. Это обучение предоставляется бесплатно. Вы можете получить информацию об организации обучения, обратившись в Honeywell Security.

# Модификации

Серия Galaxy Dimension поставляется в четырех различных вариантах: GD-48, GD-96, GD-264 и GD-520. Различия вариантов представлены в следующей таблице.

| Вариант | Встроенный<br>автодоз-<br>вонщик | Шины<br>RS485 | Шлейфы<br>встр./макс. | Пароли* |
|---------|----------------------------------|---------------|-----------------------|---------|
| GD-48   | Да                               | 1             | 16/48                 | 94      |
| GD-96   | Да                               | 2             | 16/96                 | 242     |
| GD-264  | Да                               | 2             | 16/264                | 987     |
| GD-520  | Да                               | 4             | 16/520                | 987     |

\*Не включает пароли Менеджера, Авторизации, Инженера и АТМ.

Примечание. Модуль E485-2 добавляет две дополнительные шины RS485 (шины 3 и 4). Установка модуля E485-2 на контрольную панель GD-264 преобразует ее в GD-520.

# Установка

Для успешного запуска контрольной панели установите и подключите ее и все внешние устройства до подключения питания. Соблюдайте указания, приведенные в настоящем руководстве.

### Подключение периферийных устройств

К контрольной панели могут быть подключены следующие периферийные устройства.

Все шины: Клавиатура с ЖК дисплеем Мk7, клавиатура со встроенным считывателем Keyprox, клавиатура с сенсорным экраном TouchCenter, считыватель MAX<sup>3</sup>, модуль управления дверьми DCM, расширитель шлейфов/выходов RIO, источники питания PSU.

**Только шина 1:** Модуль связи, модуль RS232, модуль ISDN, модуль Ethernet, интерфейс аудиосвязи.

Примечание. Устройства должны быть подключены последовательно. Звездообразная конфигурация или топология с ответвлениями не должны использоваться. Рекомендуемый кабель для шин RS485 (AB) – экранированная витая пара (тип кабеля Belden 8723 или эквивалентный). Во время обучения каждый специалист получает полное руководство по установке. Вы также можете приобрести дополнительные экземпляры у Вашего дистрибьютора. Техническая документация доступна в Интернет на сайте Honeywell Security: www.honeywell.com/security

| Панель | Клавиатуры<br>и Keyprox | Touch<br>Center | Модули<br>RIO и<br>DCM | Ист.<br>питания<br>PSU | Интер-<br>фейс<br>аудио-<br>связи |
|--------|-------------------------|-----------------|------------------------|------------------------|-----------------------------------|
| +12V   | +                       | +               | +                      | Х*                     | +12V                              |
| GND    | -                       | -               | -                      | 0V                     | GND                               |
| A      | A                       | G               | А                      | A                      | А                                 |
| В      | В                       | Y               | В                      | В                      | В                                 |

\*Не соединяйте клеммы "+12V" между панелью и внешними источниками питания

| Панель | Модуль<br>связи | Модуль<br>RS232 | Модуль<br>ISDN | Модуль<br>Ethernet |
|--------|-----------------|-----------------|----------------|--------------------|
| +12V   | +12V            | +12V            | 12V            | +                  |
| GND    | -               | -               | GND            | -                  |
| A      | A               | A               | A              | A                  |
| В      | В               | В               | В              | В                  |

## Адресация периферийных устройств

Адрес на большинстве периферийных устройств устанавливается с помощью перемычек или поворотных переключателей. Это должно быть сделано до подключения питания системы. Подробная информация приведена в инструкции на конкретное периферийное устройство. В следующей таблице показаны доступные адреса.

|                          |      | ДОСТУПНЫЕ АДРЕСА |                   |                        |                         |
|--------------------------|------|------------------|-------------------|------------------------|-------------------------|
| Устройство               | Шина | GD-48            | GD-96             | GD-264                 | GD-520                  |
| Клавиатура Mk7           | 1    | 0-2,B-F          | 0-2,B-F           | 0-2,B-F                | 0-2,B-F                 |
|                          | 2    | -                | 0-2,B-F           | 0-6,F                  | 0-6,F                   |
|                          | 3-4  | -                | -                 | -                      | 0-6,F                   |
| Клавиатура со            | 1    | 0-2              | 0-2               | 0-2                    | 0-2                     |
| считывателем             | 2    | -                | 0-3               | 0-3                    | 0-6                     |
| Keyprox                  | 3-4  | -                | -                 | -                      | 0-6                     |
| Клавиатура               | 1    | 0-2              | 0-2               | 0-2                    | 0-2                     |
| TouchCenter <sup>1</sup> | 2    | -                | 0-3               | 0-3                    | 0-6                     |
|                          | 3-4  | -                | -                 | -                      | 0-6                     |
| Модули RIO и             | 1    | 2-5              | 2 <sup>2</sup> -5 | 2 <sup>2</sup> -9, A-F | 2 <sup>2</sup> -9 & A-F |
| источники                | 2    | -                | 0-5               | 0-9, A-F               | 0-9 & A-F               |
| питания PSU              | 3-4  | -                | -                 | -                      | 0-9 & A-F               |
| Считыватели              | 1    | 0-3              | 0-3               | 0-3                    | 0-7                     |
| МАХ и модули             | 2    | -                | 0-3               | 0-3                    | 0-7                     |
| DCM                      | 3-4  | -                | -                 | -                      | 0-7                     |
| Модуль связи             | 1    | (E)              | (E)               | (E)                    | (E)                     |
| Модуль RS232             | 1    | (D)              | (D)               | (D)                    | (D)                     |
| Модуль ISDN              | 1    | (C)              | (C)               | (C)                    | (C)                     |
| Модуль Ethernet          | 1    | (B)              | (B)               | (B)                    | (B)                     |

Примечания: 1. К кажд

 К каждой шине можно подключить одну клавиатуру TouchCenter.

 Если второй встроенный RIO назначен шине "0" (DIP-переключатель 8), тогда первый внешний RIO может использовать адрес "1".

#### Подключение сетевого питания

Контрольная панель не предназначена для установки, технического обслуживания или подключения пользователем. Установку и техническое обслуживание должен выполнять только осведомленный и квалифицированный инженер.

Внимание! Место подключения к сети должно находиться в пределах 2 м от панели. Если нулевой и фазовый провода могут быть различены, то предохранитель на 3 А должен быть установлен на фазовый провод. Если провода не различаются, то предохранитель на 3 А должен быть установлен для каждого провода.

Подключите провода к клеммной колодке на панели следующим образом:

- голубой (без напряжения / ноль) подключается к клемме "N";
- желто-зеленый (заземление) подключается к клемме "Е";
- коричневый (под напряжением / фаза) подключается к клемме "L".

# Зоны

Зоны – это индивидуально программируемые входы шлейфов контрольной панели Galaxy. Программирование зон осуществляется в меню **52=Зоны** (**52=Zones**).

## Адресация зон

Номер шины — 1015 Номер зоны Адрес расширителя RIO

Зоны в Galaxy задаются адресом, а не порядковым номером. Это связано с тем, что зоны объединены в группы по 8. Такая группа называется "RIO". Первая цифра адреса зоны - номер шины RS485, к которой подключен RIO. Далее следуют две цифры от 00 до 15, которые определяют адрес RIO на шине. Последняя, крайняя справа цифра – индивидуальный номер зоны в RIO (от 1 до 8). Для удобства, каждой зоне может быть также присвоено текстовое описание. По умолчанию описание не задано. На панели есть два встроенных RIO, подключенных к шине 1. Первый RIO (адрес на шине 00) имеет 8 зон, адресованных с 1001 до 1008. Второй встроенный RIO (адрес на шине 01) имеет адреса зон с 1011 до 1018 (или 0011-0018 при установке DIP-переключателя 8 в положение ON). Индивидуальное программирование каждой зоны можно выполнить через меню 52.

#### Схема подключения шлейфов

По умолчанию для всех шлейфов используется схема с двумя оконечными резисторами номиналом 1 кОм (установка 9). Дополнительно в этот шлейф можно включить выход "Неисправность" извещателя (нормально замкнутые контакты параллельно резистору 3 кОм). При одновременном размыкании контактов

"Тревога" и "Неисправность" шлейф позволяет формировать сообщение "Маскирование".

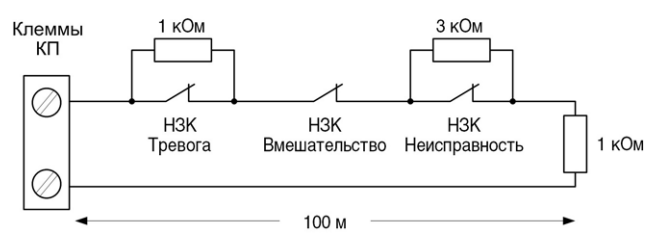

Если извещатель не имеет выхода "Неисправность", можно использовать выход реле "Маскирование", подключив его в шлейф параллельно резистору 12 кОм. Подробная информация по схемам шлейфов приведена в руководстве по установке Galaxy Dimension.

Любой неиспользуемый шлейф должен иметь резистор 1 кОм, подключенный к соответствующим клеммам контрольной панели или модуля RIO.

Конфигурация шлейфов и значения сопротивлений оконечных резисторов могут быть перепрограммированы в пункте меню **51.46=Сопротивление шлейфа** (**Zone Resistance**). В дополнение к этому есть возможность индивидуальной настройки каждого шлейфа, используя меню **52.9=Выбор сопротивления** (**Resistance Select**). Длина каждого шлейфа не должна превышать 500 м. Для установок 9 и 10 длина шлейфа не должна превышать 100 м.

## Подключение извещателей

Извещатели подключаются к шлейфу в соответствии со следующей схемой:

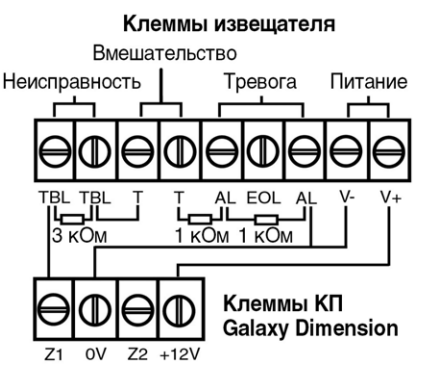

## Выходы

Выходы Galaxy адресуются аналогично зонам. При этом на каждом RIO есть только 4 выхода. Контрольная панель имеет встроенные выходы, расположенные на RIO 00 и RIO 01. Их адреса: 1001-1004 (RIO 00) и 1011-1014 (RIO 01). При установке DIP-переключателя 8 в положение ON второй встроенный RIO может иметь адреса выходов 0011-0014. Индивидуальное программирование каждого выхода

Индивидуальное программирование каждого выхода возможно через пункт меню **53**.

## Подключение выходов

Все выходы имеют схему открытого коллектора. По умолчанию напряжение на выходе в неактивном состоянии +12 В, а при активизации выхода переходит в 0 В. Нагрузка должна подключаться между клеммой "+12V" и клеммой соответствующего выхода. Выход 1002 представляет собой реле с нормально замкнутыми и нормально разомкнутыми контактами.

## Подключение питания

Питание для извещателей и других устройств может быть получено с клемм "+12V" и "0V". Клеммы "0V" (включая общие клеммы зон) соединены с "GND".

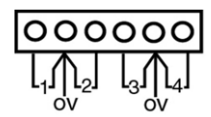

Шлейфы сигнализации

## Работа с контрольной панелью

#### Пароли по умолчанию

Пароль Менеджера: **12345** Пароль Инженера: **112233** 

#### Включение панели

После того, как все периферийные устройства подключены и имеют назначенные адреса, подайте питание на систему. На дисплеях клавиатур будет отображаться заставка по умолчанию.

> Galaxy <XXX> <VY.YY> 09:00 вс 01 янв

Где: XXX = тип панели, VY.YY = Версия прошивки панели.

## Память

Удалите бумажную полоску, расположенную на плате панели между литиевой батареей и пружинным контактом. Батарея позволяет сохранять все программные настройки панели при полном отключении питания (информация сохраняется до 1 года).

Для полной очистки памяти системы и возврата к заводским установкам поместите тонкую полоску бумаги между пружинным контактом и литиевой батареей. Затем отключите питание платы панели на одну минуту. Подайте питание и уберите полоску. Эта операция выполняет полный сброс панели.

## Работа с меню

Только действующие пароли позволяют получить доступ к меню Galaxy Dimension. Наберите пароль, затем нажмите клавишу **ent** для входа в меню. Ввод данных осуществляется с помощью клавиш 0-9, \* и #.

Клавиши **A>** и **<B** используются для управления курсором и перемещения по опциям меню.

Клавиша ent используется для подтверждения информации, отображаемой на экране.

Клавиша esc используется для отмены выбора или выхода из текущей операции.

**Примечание.** В зависимости от назначенных прав, некоторые пользователи могут не иметь доступа к определенным разделам меню.

## Вход и выход из инженерного режима

По умолчанию доступ в инженерный режим запрещен. Пользователь должен разрешить вход в этот режим. Это делается в пункте меню **48=Доступ инженера** (Engineer Access). После этого у Инженера есть 5 минут, в течение которых он должен ввести свой пароль. Когда пароль инженера введен, происходит следующее:

- все датчики вмешательства системы блокируются;
- Инженер получает доступ к полному меню;
- на экране клавиатур появляется сообщение, указывающее на работу в режиме инженера.

Для выхода из инженерного режима и восстановления контроля всех датчиков вмешательства, Инженер вводит свой пароль, а затем нажимает клавишу **esc**.

#### Постановка и снятие с охраны

Для полной постановки системы на охрану, пользователь вводит свой пароль, затем нажимает клавишу **A**. Для частичной постановки системы, пользователь вводит свой пароль, затем нажимает клавишу **B**. Для снятия системы с охраны, пользователь вводит свой пароль, затем нажимает клавишу **ent**. Также для снятия с охраны может использоваться предъявление действующей карты считывателю или нажатие клавиши 'Off' на беспроводном брелоке радиоуправления.

#### Отмена сигналов тревоги, вмешательства или неисправности

Сигналы тревоги, вмешательства или неисправности могут быть прерваны вводом пароля пользователя с клавиатуры. После ввода пароля на экране клавиатуры отображается информация о произошедшем событии. Клавиши прокрутки (A > u < B) могут быть использованы для просмотра всех событий. Сигнал тревоги может быть также прерван нажатием кнопки 'Off' на беспроводном брелоке радиоуправления или предъявлением действующей карты считывателю. Однако для просмотра событий и сброса тревоги необходимо ввести пароль с клавиатуры.

### Сброс тревожного сообщения

Сигналы тревоги, вмешательства или неисправности могут быть сброшены после выполнения следующих действий:

- 1) устранение причины срабатывания системы;
- просмотр информации о событии на дисплее клавиатуры уполномоченным пользователем.

Если пользователь не имеет права сброса сообщения о тревоге, вмешательстве или неисправности, следует обратиться к Менеджеру или Инженеру (в зависимости от индикации на клавиатуре).

# Обнаружение подбора пароля

Если данная функция задействована (меню **51.62=Блокировка (Lockout)**), то система может блокировать доступ к клавиатуре и/или сообщать о вмешательстве в систему. Блокировка клавиатуры происходит при последовательном вводе запрограммированного числа недействительных паролей (диапазон от 1 до 10, по умолчанию 6). Продолжительность блокировки – 90 с. Каждый последующий недействительный пароль увеличивает продолжительность блокировки на 90 с. Сообщение о вмешательстве формируется при последовательном вводе запрограммированного числа недействительных паролей (диапазон от 1 до 21, по умолчанию 15).

**Примечание.** Приведенные задержки также распространяются на предъявление недействительных карт считывателям.

# Группы (разделы)

Galaxy Dimension имеет возможность деления всех ресурсов системы (зон, паролей, выходов и т.п.) на независимые разделы, называемые группами. Количество групп зависит от модели контрольной панели. Каждая зона назначается одному разделу. Пользователи могут быть назначены нескольким разделам. Для включения режима работы с группами используйте меню **63.1.1=Режим групп (Group Mode)**. Назначение групп пользователям осуществляется в

назначение групп пользователям осуществляется в меню **42.1.6=Изменить группы (Modify Group)**. Это меню позволяет задать права постановки/снятия с охраны каждой группы.

## Информация о меню

Доступ ко всем функциям панели осуществляется с помощью меню. Меню верхнего уровня приведены в таблице ниже.

| 10 = Постановка                                                                                                    | 10 = Setting                                                                                                    |
|----------------------------------------------------------------------------------------------------|----------------------------------------------------------------------------------------------------|
| 11 = Исключение зон                                                                                                    | 11 = Omit Zones                                                                                                    |
| 12 = Охрана с задержкой                                                                                                    | 12 = Timed Set                                                                                                    |
| 13 = Частичная охрана                                                                                                    | 13 = Part Set                                                                                                    |
| 14 = Принудительная охрана                                                                                                    | 14 = Forced Set                                                                                                    |
| 15 = Колокольчик                                                                                                    | 15 = Chime                                                                                                    |
| 16 = Быстрая охрана                                                                                                    | 16 = Instant Set                                                                                                    |
| 17 = Тихая частичная охрана                                                                                                    | 17 = Silent Part                                                                                                    |
| 18 = Охрана "ДОМ"                                                                                                    | 18 = Home Set                                                                                                    |
| 19 = Охрана всех групп                                                                                                    | 19 = All Set                                                                                                    |
| 20 = Просмотр                                                                                                    | 20 = Display                                                                                                    |
| 21 = Состояние зон                                                                                                    | 21 = Zone Status                                                                                                    |
| 22 = Протокол                                                                                                    | 22 = Display Log                                                                                                    |
| 23 = Система                                                                                                    | 23 = System Version                                                                                                    |
| 24 = Печать                                                                                                    | 24 = Print                                                                                                    |
| 25 = Протокол СКУД                                                                                                    | 25 = Access Doors                                                                                                    |
| 30 = Тест                                                                                                    | 30 = Test                                                                                                    |
| 31 = Тест-проход                                                                                                    | 31 = Walk Test                                                                                                    |
| 32 = Тест выходов                                                                                                    | 32 = Output Test                                                                                                    |
|                                                                                                    |                                                                                                    |
| 40 = Изменение                                                                                                    | 40 = Modify                                                                                                    |
| <b>40 = Изменение</b><br>41 = Время/Дата                                                                                                    | <b>40 = Modify</b><br>41 = Time/Date                                                                                                    |
| <b>40 = Изменение</b><br>41 = Время/Дата<br>42 = Пароли                                                                                                    | <b>40 = Modify</b><br>41 = Time/Date<br>42 = Codes                                                                                                    |
| 40 = Изменение<br>41 = Время/Дата<br>42 = Пароли<br>43 = Переход на летнее время                                                                                                    | 40 = Modify     41 = Time/Date     42 = Codes     43 = Summer                                                                                                    |
| 40 = Изменение<br>41 = Время/Дата<br>42 = Пароли<br>43 = Переход на летнее время<br>44 = Слежение                                                                                                    | 40 = Modify     41 = Time/Date     42 = Codes     43 = Summer     44 = Trace                                                                                                    |
| 40 = Изменение     41 = Время/Дата     42 = Пароли     43 = Переход на летнее время     44 = Слежение     45 = Управление таймерами                                                                                                    | 40 = Modify     41 = Time/Date     42 = Codes     43 = Summer     44 = Trace     45 = Timer Control                                                                                                    |
| 40 = Изменение     41 = Время/Дата     42 = Пароли     43 = Переход на летнее время     44 = Слежение     45 = Управление таймерами     46 = Исключение групп                                                                                                    | 40 = Modify     41 = Time/Date     42 = Codes     43 = Summer     44 = Trace     45 = Timer Control     46 = Group Omit                                                                                                    |
| 40 = Изменение<br>41 = Время/Дата<br>42 = Пароли<br>43 = Переход на летнее время<br>44 = Слежение<br>45 = Управление таймерами<br>46 = Исключение групп<br>47 = Дистанционный доступ                                                                                                    | 40 = Modify     41 = Time/Date     42 = Codes     43 = Summer     44 = Trace     45 = Timer Control     46 = Group Omit     47 = Remote Access                                                                                                    |
| 40 = Изменение<br>41 = Время/Дата<br>42 = Пароли<br>43 = Переход на летнее время<br>44 = Слежение<br>45 = Управление таймерами<br>46 = Исключение групп<br>47 = Дистанционный доступ<br>48 = Авторизация доступа                                                                                                    | 40 = Modify     41 = Time/Date     42 = Codes     43 = Summer     44 = Trace     45 = Timer Control     46 = Group Omit     47 = Remote Access     48 = Access Auth.                                                                                                    |
| 40 = Изменение     41 = Время/Дата     42 = Пароли     43 = Переход на летнее время     44 = Слежение     45 = Управление таймерами     46 = Исключение групп     47 = Дистанционный доступ     48 = Авторизация доступа     50 = Инженерный 1                                                                                                    | 40 = Modify   41 = Time/Date   42 = Codes   43 = Summer   44 = Trace   45 = Timer Control   46 = Group Omit   47 = Remote Access   48 = Access Auth.   50 = Engineer 1                                                                                                    |
| 40 = Изменение<br>41 = Время/Дата<br>42 = Пароли<br>43 = Переход на летнее время<br>44 = Слежение<br>45 = Управление таймерами<br>46 = Исключение групп<br>47 = Дистанционный доступ<br>48 = Авторизация доступа<br>50 = Инженерный 1<br>51 = Параметры                                                                                                    | 40 = Modify   41 = Time/Date   42 = Codes   43 = Summer   44 = Trace   45 = Timer Control   46 = Group Omit   47 = Remote Access   48 = Access Auth.   50 = Engineer 1   51 = Parameters                                                                                                    |
| 40 = Изменение     41 = Время/Дата     42 = Пароли     43 = Переход на летнее время     44 = Слежение     45 = Управление таймерами     46 = Исключение групп     47 = Дистанционный доступ     48 = Авторизация доступа     50 = Инженерный 1     51 = Параметры     52 = Программирование зон                                                                                                    | 40 = Modify     41 = Time/Date     42 = Codes     43 = Summer     44 = Trace     45 = Timer Control     46 = Group Omit     47 = Remote Access     48 = Access Auth.     50 = Engineer 1     51 = Parameters     52 = Program Zones                                                                                  |
| 40 = Изменение     41 = Время/Дата     42 = Пароли     43 = Переход на летнее время     44 = Слежение     45 = Управление таймерами     46 = Исключение групп     47 = Дистанционный доступ     48 = Авторизация доступа     50 = Инженерный 1     51 = Параметры     52 = Программирование зон     53 = Программирование выходов                                                                                    | 40 = Modify     41 = Time/Date     42 = Codes     43 = Summer     44 = Trace     45 = Timer Control     46 = Group Omit     47 = Remote Access     48 = Access Auth.     50 = Engineer 1     51 = Parameters     52 = Program Zones     53 = Program Outputs                                                         |
| 40 = Изменение<br>41 = Время/Дата<br>42 = Пароли<br>43 = Переход на летнее время<br>44 = Слежение<br>45 = Управление таймерами<br>46 = Исключение групп<br>47 = Дистанционный доступ<br>48 = Авторизация доступа<br>50 = Инженерный 1<br>51 = Параметры<br>52 = Программирование зон<br>53 = Программирование выходов<br>54 = Связи                                                                                  | 40 = Modify     41 = Time/Date     42 = Codes     43 = Summer     44 = Trace     45 = Timer Control     46 = Group Omit     47 = Remote Access     48 = Access Auth.     50 = Engineer 1     51 = Parameters     52 = Program Zones     53 = Program Outputs     54 = Links                                          |
| 40 = Изменение     41 = Время/Дата     42 = Пароли     43 = Переход на летнее время     44 = Слежение     45 = Управление таймерами     46 = Исключение групп     47 = Дистанционный доступ     48 = Авторизация доступа     50 = Инженерный 1     51 = Параметры     52 = Программирование зон     53 = Программирование выходов     54 = Связи     55 = Тестирование зон                                           | 40 = Modify     41 = Time/Date     42 = Codes     43 = Summer     44 = Trace     45 = Timer Control     46 = Group Omit     47 = Remote Access     48 = Access Auth.     50 = Engineer 1     51 = Parameters     52 = Program Zones     53 = Program Outputs     54 = Links     55 = Soak                            |
| 40 = Изменение     41 = Время/Дата     42 = Пароли     43 = Переход на летнее время     44 = Слежение     45 = Управление таймерами     46 = Исключение групп     47 = Дистанционный доступ     48 = Авторизация доступа     50 = Инженерный 1     51 = Параметры     52 = Программирование зон     53 = Программирование выходов     54 = Связи     55 = Тестирование зон     56 = Связь                            | 40 = Modify   41 = Time/Date   42 = Codes   43 = Summer   44 = Trace   45 = Timer Control   46 = Group Omit   47 = Remote Access   48 = Access Auth.   50 = Engineer 1   51 = Parameters   52 = Program Zones   53 = Program Outputs   54 = Links   55 = Soak   56 = Communication                                   |
| 40 = Изменение     41 = Время/Дата     42 = Пароли     43 = Переход на летнее время     44 = Слежение     45 = Управление таймерами     46 = Исключение групп     47 = Дистанционный доступ     48 = Авторизация доступа     50 = Инженерный 1     51 = Параметры     52 = Программирование зон     53 = Программирование зон     55 = Тестирование зон     56 = Связь     57 = Системная печать                     | 40 = Modify   41 = Time/Date   42 = Codes   43 = Summer   44 = Trace   45 = Timer Control   46 = Group Omit   47 = Remote Access   48 = Access Auth.   50 = Engineer 1   51 = Parameters   52 = Program Zones   53 = Program Outputs   54 = Links   55 = Soak   56 = Communication   57 = System Print               |
| 40 = Изменение     41 = Время/Дата     42 = Пароли     43 = Переход на летнее время     44 = Слежение     45 = Управление таймерами     46 = Исключение групп     47 = Дистанционный доступ     48 = Авторизация доступа     50 = Инженерный 1     51 = Параметры     52 = Программирование зон     53 = Программирование зон     55 = Тестирование зон     56 = Связь     57 = Системная печать     58 = Клавиатуры | 40 = Modify   41 = Time/Date   42 = Codes   43 = Summer   44 = Trace   45 = Timer Control   46 = Group Omit   47 = Remote Access   48 = Access Auth.   50 = Engineer 1   51 = Parameters   52 = Program Zones   53 = Program Outputs   54 = Links   55 = Soak   56 = Communication   57 = System Print   58 = Keypad |

| 60 = Инженерный 2             | 60 = Engineer 2     |
|-------------------------------|---------------------|
| 61 = Диагностика              | 61 = Diagnostics    |
| 62 = Полный тест              | 62 = Full Test      |
| 63 = Опции                    | 63 = Options        |
| 64 = Конструктор зон          | 64 = Assemble Zone  |
| 65 = Таймеры                  | 65 = Timers         |
| 66 = Предварительная проверка | 66 = Pre-Check      |
| 67 = Дистанционный сброс      | 67 = Remote Reset   |
| 68 = Доступ к меню            | 68 = Menu Access    |
| 69 = Контроль доступа         | 69 = Access Control |
| 70 - Humanan vä 3             | 70 - Engineer 2     |
| 70 = инженерный з             | 70 = Engineer 3     |
| 71 = Программирование ключа   | 71 = Program Key    |

Каждое из этих меню имеет свои собственные опции, к которым можно получить доступ с помощью клавиш ввода **ent**, **esc** и прокрутки.

Наиболее важные пункты меню описаны ниже.

## Программирование системы

#### 63=Опции (Options)

Начните с выбора режима работы групп (разделов). Если вы планируете работать с независимыми разделами системы, необходимо разрешить использование групп.

#### 51=Параметры (Parameters)

В этом меню конфигурируются все общесистемные параметры, такие как продолжительность включения сирены, длительности задержек входа/выхода и т.п. Каждый параметр может быть выбран с помощью клавиш **A**> и **< B**. Для изменения нажмите **ent**. Многие параметры устанавливаются индивидуально для каждой группы (если разрешено использование групп).

#### 52=Зоны (Zones)

В этом меню устанавливаются параметры зон. Выберите адрес зоны, используя клавиши **A**> и **<B**. Нажмите **ent** для конфигурирования выбранной зоны.

#### 53=Выходы (Outputs)

В этом меню устанавливаются параметры выходов системы. Выберите адрес выхода, используя клавиши **A**> и <**B**. Нажмите **ent** для конфигурирования выбранного выхода.

#### 69 = Контроль доступа (Access Control)

В этом меню конфигурируется подсистема контроля и управления доступом, включающая в себя считыватели MAX<sup>3</sup> и модули управления дверьми (DCM).

#### 56=Связь (Communications)

В этом меню конфигурируются параметры связи с внешними устройствами через цифровой автодозвонщик, модули RS232, ISDN или Ethernet. Выберите тип модуля из списка, используя клавиши **A**> и <**B**. Нажмите **ent** для доступа к параметрам каждого модуля.

#### 42=Пользователи (Users)

Используйте подраздел **Пароли пользователей (User Codes)** для программирования атрибутов каждого пользователя. Пользователь может иметь назначенный пароль, карту доступа, уровень, группы и т.п. Для назначения карт пользователям убедитесь, что разрешено использование подсистемы контроля и управления доступом. Далее выберите пункт меню **7=Номер карты (Card Number)**. На клавиатуре Кеургох одновременно нажмите клавиши "1" и "А" и поднесите карту к считывателю. Номер карты будет введен автоматически (отображается на дисплее). Для считывателей MAX<sup>3</sup> просто введите номер, напечатанный на карте. Нажмите **ent** для сохранения. Для разрешения постановки и снятия с охраны с помощью этой карты выберите пункт **8=Функция MAX (MAX Function)** и назначьте функцию **12=Охрана с задержкой (Timed Set)**.

## Встроенный автодозвонщик

Galaxy Dimension имеет встроенный цифровой автодозвонщик. Входящая телефонная линия должна быть подключена к клеммам 'Line A B' около символа телефона. Панель всегда должна быть первым устройством на телефонной линии. Все телефонные аппараты на объекте должны быть подключены к выходным клеммам панели, отмеченным 'PHONE A B'. Это позволит панели занять линию и отключить телефонные аппараты, когда потребуется набрать номер. Программирование связи осуществляется в пункте меню 56.

# Подключение внешних устройств связи

При подключении внешних устройств связи к встроенным выходам контрольной панели проверьте режим работы выходов. Переключение режимов осуществляется с помощью первых семи DIP-переключателей, расположенных в правом нижнем углу платы панели. По умолчанию выходы работают в режиме открытых коллекторов. Функции выходов программируются в меню **53**.

# Дистанционное обслуживание

При использовании функции дистанционного обслуживания запрограммируйте идентификатор системы в меню **51.15.1=Системный текст (System Text)**. Этот текст (до 16 символов) используется для идентификации панели с помощью программного обеспечения. Обычно в качестве идентификатора используется номер контракта на обслуживание.

## Процедура дистанционного контроля

Дистанционный контроль (RRI) используется для регулярной проверки состояния системы.

#### Настройка RRI (Remote Routine Inspection)

- Введите номер обратного вызова (меню 56.1.12.2.3).
- Введите время начала и окончания проверки (меню 47.4.2). Панель будет инициировать соединение в случайное время между этими значениями.
- Введите число дней между последовательными проверками (меню 47.4.6.1). Диапазон значений: 0-365.
- Выберите опцию Без пароля/Сообщения (No Code/Notice) (меню 47.4.6.2.3).

#### Мониторинг активности зон

Для включения контроля нарушений зон используйте меню **52.8**. Зоны программируются для контроля во время охраны или в течение запрограммированного числа циклов постановки/снятия с охраны (меню **51.61**). Если зона не будет нарушена хотя бы один раз в течение назначенного периода, произойдет формирование сообщения о маскировании зоны.

#### Контроль и управление доступом

Модули управления дверьми (DCM) используются для организации полнофункционального контроля и управления доступом на объект. Подсистема контроля доступа полностью интегрирована в Galaxy Dimension. Каждый модуль DCM имеет два входа для подключения считывателей с интерфейсом Виганда, позволяя организовать контроль доступа для двух дверей (с кнопками запроса на выход) или для одной двери (контроль входа и выхода).

#### Контроль доступа в системах с разделами

Подсистема контроля и управления доступом позволяет полностью реализовать свой потенциал в системах с независимыми группами (разделами). Каждый считыватель может быть запрограммирован для контроля доступа в свою группу. Пользователи, назначенные группам, имеют право доступа в помещения этих групп.

#### Пользователи и шаблоны доступа

Каждому пользователю системы назначается шаблон доступа. Шаблон доступа – это список **групп** и **расписаний**, определяющих права доступа. Использование шаблонов доступа позволяет существенно упростить назначение прав доступа для пользователей. Например, если в одной группе есть несколько дверей, то назначение шаблона доступа пользователям позволит разрешить/запретить доступ с помощью одной команды.

Шаблон доступа для каждого пользователя назначается в меню **42.1.11=Шаблон (Template)**. Возможно использование нескольких шаблонов доступа (число шаблонов зависит от версии панели). Каждый шаблон является полностью настраиваемым.

Шаблоны доступа программируются в меню 45.7=Шаблоны доступа (Access Templates). В шаблоне каждой группе назначается временное расписание. Если такое расписание не назначено (установка по умолчанию), тогда пользователь имеет полный доступ через все двери, принадлежащие данной группе. Если расписание назначено, то доступ будет разрешен в течение периодов, обозначенных как "ВЫКЛЮЧЕН" и запрещен в периоды "ВКЛЮЧЕН". Временные расписания программируются в меню 65=Таймеры (Timers).

#### Расписания

Расписание – это недельный список интервалов времени, в течение которых разрешено или запрещено выполнение определенных функций. Если таймер

включен (ВКЛ.), это соответствует заблокированному состоянию (группа поставлена на охрану, доступ запрещен и т.п.). Если таймер выключен (ВЫКЛ.), это соответствует разблокированному состоянию (группа снята с охраны, доступ разрешен и т.п.). До 28 таймеров (ВКЛ./ВЫКЛ.) могут быть запрограммированы для каждого недельного расписания. Общее число недельных расписаний может достигать 67 (в зависимости от версии панели)

Для каждого расписания можно назначить до 32 групп праздников. Группа праздников включает до 20 интервалов праздничных дней, определяемых датами начала и окончания действия. Во время праздничных дней обычный режим работы таймеров изменяется. Возможно задание одного из двух следующих действий.

- Таймер останавливается в текущем состоянии (ВКЛ. или ВЫКЛ.) и возобновляет свою работу после окончания праздничных дней.
- 2. Используется альтернативное расписание, действующее только в период праздничных дней.

## Технические характеристики

#### Механические

| <i>MEXANU JECKUE</i>                         |                       |
|----------------------------------------------|-----------------------|
| Все модификации<br>Корпус (с платой и транс- |                       |
| форматором)                                  | Ширина: 440 мм        |
| /                                            | Высота: 325 мм        |
|                                              | Глубина: 88 мм        |
|                                              | Масса: 6,4 кг         |
| Внутренние размеры для ба-                   |                       |
| тарей резервного питания                     | Макс. 2x17 А*ч (бата- |
|                                              | реи 12 А*ч не могут   |
|                                              | использоваться)       |
| Только плата                                 | Ширина: 265 мм        |
|                                              | Высота: 120 мм        |
|                                              | Глубина: 47 мм        |
|                                              | Масса: 0,3 кг         |
| Рабочие температуры                          | -10+55°C              |

#### Электрические

| Характеристика                                                      | ктеристика GD-48                                         |       | GD-264/520 |  |  |
|---------------------------------------------------------------------|----------------------------------------------------------|-------|------------|--|--|
| Сетевое питание                                                     | 220 В пост. тока (+10%, -15%), 50 Гц                     |       |            |  |  |
| Источник питания                                                    | Тип А                                                    |       |            |  |  |
| Тип батареи ре-<br>зервного питания                                 | Герметичная свинцово-кислотная<br>(не входит в комплект) |       |            |  |  |
| Выход питания<br>внешних устройств                                  | 12 В (номинальное)                                       |       | ьное)      |  |  |
| Макс. пульсации<br>выходного напря-<br>жения                        | 50 мВ                                                    |       |            |  |  |
| Максимальный<br>выходной ток для<br>внешних устройств               | 0,5 A                                                    | 1 A   | 1 A        |  |  |
| Суммарный выход-<br>ной ток встроенно-<br>го источника пита-<br>ния | 2,5 A                                                    | 2,5 A | 2,5 A      |  |  |
| Предохранители (все 20 мм, с защитой от бросков тока)               |                                                          |       |            |  |  |
| AUX1 (выход 1)                                                      | 1,0 A                                                    | 1,0 A | 1,0 A      |  |  |
| AUX2 (выход 1)                                                      | -                                                        | 1,0 A | 1,0 A      |  |  |
| BELL (звонок)                                                       | 1,0 A                                                    | 1,0 A | 1,0 A      |  |  |
| ВАТТ (батарея)                                                      | 1,0 A                                                    | 1,6 A | 1,6 A      |  |  |

| Модуль связи   | Модем V.22, скорость 1200 бод            |
|----------------|------------------------------------------|
| Модуль RS232   | скорость 300-57600 бод (программируемая) |
| Связь по RS485 | 9600 бод, полный дуплекс, асинхронная    |

#### ОГРАНИЧЕННЫЕ ГАРАНТИЙНЫЕ ОБЯЗАТЕЛЬСТВА HONEYWELL SECURITY

Компания Honeywell Security и ее подразделения, дочерние компании и филиалы (далее по тексту именуемые "Продавец"), 165, Eileen Way, Syosset, New York, 11791, гарантирует соответствие изделия своим техническим характеристикам и отсутствие заводских дефектов при соблюдении владельцем правил, изложенных в настоящем руководстве. Гарантийный срок составляет 24 месяца, начиная с даты, указанной на штампе контроля. Ответственность Продавца ограничивается бесплатным ремонтом или заменой (по его выбору) изделия, которое оказалось не соответствующим техническим параметрам, указанным Продавцом, или обладает дефектами материалов или исполнения. Данные обязательства действительны при нормальных условиях эксплуатации и обслуживания прибора.

Данные гарантийные обязательства не действительны в случае переделки прибора, его неправильного ремонта или обслуживания кем-либо, помимо заводского обслуживающего центра фирмы Honeywell, уполномоченного производить данные работы. Для гарантийного обслуживания верните изделие (с оплатой доставки) по следующему адресу:

Honeywell Security, 6 Aston Fields Road, Whitehouse Industrial estate, Runcorn, Cheshire WA7 3DL.

НЕ СУЩЕСТВУЕТ НИКАКИХ ЯВНЫХ ИЛИ СКРЫТЫХ ГАРАНТИЙ ТОГО, ЧТО ДАННОЕ УСТРОЙСТВО МОЖЕТ ПРОДАВАТЬСЯ ИЛИ ПОДХОДИТЬ ДЛЯ КАКИХ-ЛИБО СПЕЦИФИЧЕСКИХ ЦЕЛЕЙ ИЛИ, НАПРОТИВ, ДЛЯ ИСПОЛЬЗОВАНИЯ В БОЛЕЕ ШИРОКОЙ ОБЛАС-ТИ, ЧЕМ УКАЗАНО ВЫШЕ. НИ ПРИ КАКИХ ОБСТОЯТЕЛЬСТВАХ ПРОДАВЕЦ НЕ НЕСЕТ ОТВЕТСТВЕННОСТИ ПЕРЕД КЕМ-ЛИБО ЗА ПРЕКРАЩЕНИЕ ДЕЙСТВИЯ ДАННОЙ ИЛИ ЛЮБОЙ ДРУГОЙ ГА-РАНТИЙ, СКРЫТЫХ ИЛИ ЯВНЫХ, ВСЛЕДСТВИЕ КАКОГО-ЛИБО УМЫШЛЕННОГО ИЛИ СЛУЧАЙНОГО ПОВРЕЖДЕНИЯ ПРОДУК-ЦИИ И СВОБОДЕН ОТ КАКОЙ-ЛИБО ОТВЕТСТВЕННОСТИ НА ЛЮБЫХ ОСНОВАНИЯХ, ДАЖЕ ЕСЛИ ПОВРЕЖДЕНИЕ ИЛИ УРОН НАНЕСЕНЫ ПО ВИНЕ ИЛИ ИЗ-ЗА НЕБРЕЖНОСТИ ПРОДАВЦА.

Продавец не утверждает, что данная продукция не может быть скомпрометирована или обойдена, что данное устройство может предотвратить какие-либо персональные травмы или материальные потери, вызванные взломом, пожаром, или чем-либо другим, а также то, что данное устройство во всех случаях обеспечит соответственное предупреждение или защиту. Покупатель должен понимать, что правильно установленная и обслуживаемая система сигнализации только уменьшает риск взлома, ограбления или пожара по сравнению с отсутствием системы сигнализации, но отнюдь не является страховкой или гарантией того, что подобные случаи не будут иметь место, или того, что в результате их не произойдет личных травм или материального ущерба.

СЛЕДОВАТЕЛЬНО, ПРОДАВЕЦ НЕ НЕСЕТ ОТВЕТСТВЕННОСТИ ЗА КАКИЕ-ЛИБО ЛИЧНЫЕ ТРАВМЫ, МАТЕРИАЛЬНЫЙ УЩЕРБ ИЛИ ДРУГИЕ ПОТЕРИ И НЕ РАССМАТРИВАЕТ ПРЕТЕНЗИИ В СВЯЗИ С ТЕМ, ЧТО ДАННОЕ УСТРОЙСТВО НЕ ВЫПОЛНИЛО ПРЕДУПРЕ-ДИТЕЛЬНУЮ ФУНКЦИЮ. ОДНАКО, В СЛУЧАЕ, ЕСЛИ ПРОДАВЕЦ ЯВЛЯЕТСЯ ПРЯМО ИЛИ КОСВЕННО ОТВЕТСТВЕННЫМ ЗА КА-КОЙ-ЛИБО УЩЕРБ ИЛИ ПОТЕРЮ, ПОПАДАЮЩИЕ ПОД ДЕЙСТ-ВИЕ ДАННОЙ ОГРАНИЧЕННОЙ ГАРАНТИИ, ТО, НЕЗАВИСИМО ОТ ИХ ПРИЧИНЫ ИЛИ ПРОИСХОЖДЕНИЯ, НАИБОЛЬШАЯ ОТВЕТСТ-ВЕННОСТЬ ПРОДАВЦА ВО ВСЕХ СЛУЧАЯХ НЕ ПРЕВЫШАЕТ ЦЕ-ВАЮЩЕЙ И ЕДИНСТВЕННОЙ МЕРОЙ ВЗЫСКАНИЯ С ПРОДАВЦА.

Эта гарантия замещает все предыдущие гарантии и является единственной гарантией, предоставляемой Продавцом на данный продукт. Не допускаются никакие устные или письменные толкования, расширяющие или сокращающие обязательства, предоставляемые этой гарантией.

#### Honeywell Security (UK64)

Newhouse Industrial Estate Motherwell Lanarkshire ML1 5SB UK

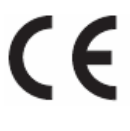

**ADI-GARDINER, Представительство в России и СНГ** 196084, Россия, Санкт-Петербург, Московский проспект, д. 79А, офис 612 тел./факс: (812) 388-7234 тел./факс: (812) 718-6101 www.adi-intl.ru

#### IG19-0063 Rev 1.0